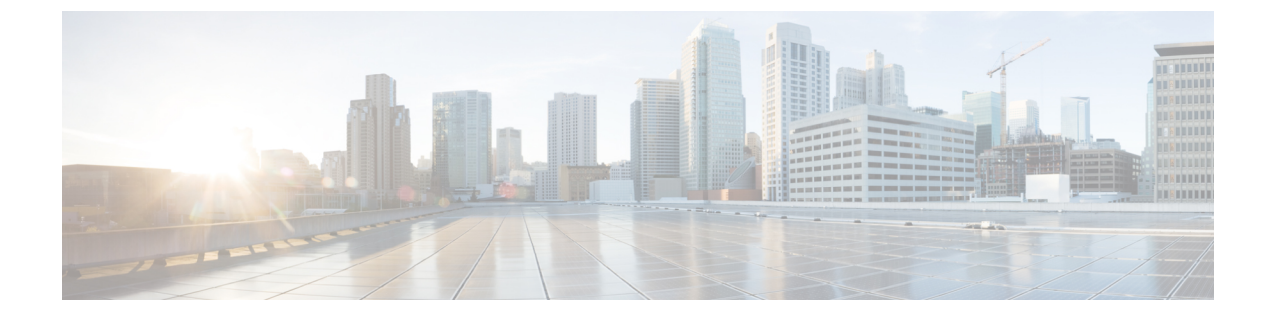

# ネットワークサービスの監視

- AAA ネットワークサービスの監視 (1ページ)
- DHCP ネットワークサービスの監視 (4 ページ)

## AAA ネットワークサービスの監視

この手順を使用して、ネットワーク内のワイヤレスコントローラによって報告されたすべての AAA サーバートランザクションを表示および監視します。

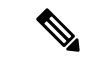

(注) AAA 制約事項

- AAAネットワークサービスは、ワイヤレスクライアント、SD-Accessクライアント、およ びローカルモードをサポートします。
- •AAA ネットワークサービスは、次をサポートしていません。
  - AireOS ワイヤレスコントローラ
  - •フレックスモードまたはファブリックモード

始める前に

バージョン 17.6.1 以降の Cisco Catalyst 9800 シリーズ ワイヤレス コントローラがインストール されており、ローカルモード AP で展開されていることを確認します。

- ステップ1 メニューアイコン (≡)をクリックして、[Assurance]>[Health]の順に選択します。 [Overall] 正常性ダッシュボードが表示されます。
- ステップ2 [Network Services] > [AAA]を選択します。

[AAA] ダッシュボードが表示されます。

#### 図 1: [AAA] ダッシュボード

| E Cisco DNA Center |                                    |                                |                                              | Assura                                     | Assurance · Dashboards · Health |               |                |               | Q               | 0 0             | ٥ ٩                 |           |                      |
|--------------------|------------------------------------|--------------------------------|----------------------------------------------|--------------------------------------------|---------------------------------|---------------|----------------|---------------|-----------------|-----------------|---------------------|-----------|----------------------|
| Overall            | Network                            | Client                         | Application                                  | Network Services $\lor$                    | SD-Access                       |               |                |               |                 |                 |                     |           |                      |
| S 24 Hours         | s 🗸                                |                                |                                              |                                            |                                 |               |                |               |                 | Jul 27, 20      | 021 4:30 PM - Jul 2 | 8,20214:3 | 10 PM 🐵              |
| AAA<br>By d        | Network Servi<br>lefault, hourly d | ices is suppo<br>lata is shown | rted only for Wirele<br>up to the last hour. | ss clients.<br>To see the most recent data | , please select the             | 3 Hours view. |                |               |                 |                 |                     |           | ×                    |
| 4:30p              |                                    |                                |                                              |                                            |                                 |               |                |               |                 |                 |                     |           | 4:30p<br><<br>><br>© |
| F 0 -              | 6p                                 |                                | Bp 10                                        | p 7/28                                     | 2a                              | 45            | 6a             | Ba            | 10a             | 12p             | 2p                  | 4p        |                      |
|                    |                                    |                                |                                              |                                            |                                 |               |                |               |                 |                 |                     | Ac        | tions 🗸              |
| Insi               | ght                                | In the sele                    | ected time rang                              | ge, there are 2.43% le                     | ess failed trans                | actions on !  | 90.0.4.5 serve | er compared 1 | to the previous | s time range. ( | D                   |           |                      |
| AAA SL             | JMMARY                             |                                | AAA TRANSACT                                 | IONS                                       |                                 |               |                |               |                 |                 |                     |           |                      |
| 1<br>Server        | 6ms -78.5<br>Average Laten         | 7%s<br>cy                      | 33.5k +11546<br>Total                        | 33.5k +11836.39<br>Successful              | % O -100%<br>Failed             |               |                |               |                 |                 |                     |           |                      |

- **ステップ3** 左上隅にある時間範囲設定(い)をクリックして、表示するデータの時間範囲を指定します。
  - a) ドロップダウンメニューから、時間範囲として[3 hours]、[24 hours]、または[7 days]を選択します。
  - b) [Start Date] と時刻、[End Date] と時刻を指定します。
  - c) [Apply] をクリックします。
- **ステップ4** 右上隅にある自動更新設定(<sup>②</sup>)をクリックして、サポートされている アシュアランスページで [Data Auto Refresh] を5分の更新間隔で有効または無効にします。
- **ステップ5** タイムラインスライダを使用して、一定期間における AAA サーバーの成功および失敗したトランザク ションの合計に関する情報を表示します。タイムラインスライダには、次の機能があります。
  - タイムラインスライダにカーソルを合わせると、5分の時間枠のAAAサーバートランザクションが 表示されます。
  - タイムラインをダブルクリックすると、1時間の期間タイムラインスライダが表示されます。ウィンドウ全体が更新され、該当する1時間の最新情報が表示されます。
- **ステップ6** タイムラインスライダの下にある [Actions] ドロップダウンリストをクリックして、次の機能を実行できます。
  - [Edit Dashboard]:ダッシュボードの表示をカスタマイズできます。ダッシュレットの位置の変更お よびカスタム ダッシュボードの作成 を参照してください。
- ステップ7 タイムラインの下にある [Insight] エリアを使用して、現在および以前の時間範囲と比較して、成功した AAA サーバートランザクションの割合を表示します。
- ステップ8 AAAの概要ダッシュレットを使用して、次の情報を確認できます。

|    | Λ. |    | ŧaπ | क |
|----|----|----|-----|---|
| AA | A  | U) | 枇糖  | 安 |

| AAA の 概 安    |                                                                    |
|--------------|--------------------------------------------------------------------|
| アイテム         | 説明                                                                 |
| AAA の概要      | ネットワークのAAAサーバーの数と平均遅延(ミリ秒単位)を表示します。                                |
| AAA トランザクション | ネットワーク内のAAAトランザクション、成功したトランザクション、<br>および失敗したトランザクションの合計数の割合を表示します。 |

#### ステップ9 次の機能には、AAA サーバーダッシュレットを使用します。

#### 最も大きい遅延が発生した上位サイト

チャートには、AAA サーバーの遅延(ミリ秒単位)が最も大きい上位サイトが表示されます。

[View Details] をクリックすると、追加の詳細情報を記載したスライドインペインが開きます。スライド インペインから、チャートの色のセグメントにカーソルを合わせると、AAA サーバーの遅延が最も大 きいサイトを表示できます。

水平バーとして表示されるデータを選択して、上位の AAA サーバー、サイト、SSID、および AP に基 づいてクライアントテーブルをフィルタ処理できます。

#### トランザクションエラーが発生した上位サイト

チャートには、AAA サーバーのトランザクションエラーが最も多い上位サイトが表示されます。

[View Details] をクリックすると、追加の詳細情報を記載したスライドインペインが開きます。スライド インペインから、チャートの色のセグメントまたはそれに対応する凡例にカーソルを合わせると、AAA サーバーのトランザクションエラーが最も多いサイトを表示できます。

水平バーとして表示されるデータを選択して、上位の AAA サーバー、サイト、SSID、および AP に基 づいてクライアントテーブルをフィルタ処理できます。

#### AAA サーバーの遅延

このチャートには、各 AAA サーバーにおける AAA 平均遅延が表示されます。[All]、[MAB]、または [EAP] に基づいて遅延をフィルタ処理できます。

[View Details] をクリックすると、追加の詳細情報を記載したスライドインペインが開きます。スライド インペインから、フィルタの選択に基づいてチャートを表示して、AAA サーバーの遅延を表示できま す。

水平バーとして表示されるデータを選択して、上位の AAA サーバー、サイト、SSID、AP などに基づ いてクライアントテーブルをフィルタ処理できます。

### AAA サーバートランザクション

このチャートには、ワイヤレスコントローラによって報告された各AAAサーバーの平均AAAサーバー トランザクションステータスが表示されます。[All]、[Failures]、または [Successes] に基づいてステー タスをフィルタ処理できます。

[View Details]をクリックすると、追加の詳細情報を記載したスライドインペインが開きます。スライド インペインから、フィルタの選択に基づいてチャートを表示して、AAA サーバーのトランザクション を表示できます。

水平バーとして表示されるデータを選択して、上位の AAA サーバー、サイト、SSID、AP などに基づ いてクライアントテーブルをフィルタ処理できます。

**ステップ10** 次の機能には、WLC による AAA サーバーダッシュレットを使用します。

| アイテム         | 説明                                                                                                    |  |  |
|--------------|----------------------------------------------------------------------------------------------------|--|--|
| AAA サーバーテーブル | AAA サーバーの IP、WLC 名、WLC の場所、トランザクション、障害、<br>平均遅延などを含むテーブル形式で AAA サーバー情報を表示します。<br>[AAA Server IP] をクリックしてスライドインペインを開き、AAA サー<br>バーの平均遅延およびトランザクションチャートを表示します。 |  |  |
|              | 水平バーとして表示されるデータを選択して、上位のAAAサーバー、サイト、SSID、APなどに基づいてクライアントテーブルをフィルタ処理できます。                                                                                     |  |  |
| 1 Export     | デバイス情報をCSVファイルにエクスポートするには、[Export]をクリックします。                                                                                                    |  |  |
| - ¢\$        | テーブルに表示するデータをカスタマイズします。                                                                                                    |  |  |
|              | 1. [Table Appearance] タブで、テーブルの密度とストライピングを設定<br>します。                                                                                                    |  |  |
|              | 2. [Edit Table Columns] タブで、テーブルに表示するデータのチェック<br>ボックスをオンにします                                                                                                 |  |  |
|              | 3. [Apply] をクリックします。                                                                                                    |  |  |

WLC による AAA サーバーダッシュレット

## **DHCP** ネットワークサービスの監視

この手順を使用して、ネットワーク内のワイヤレスコントローラによって報告されたすべての DHCP サーバートランザクションを表示および監視します。

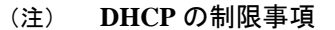

- •DHCPネットワークサービスは、ワイヤレスクライアントおよびローカルモードをサポー トします。
- DHCP ネットワークサービスは、以下をサポートしていません。
  - SD-Access ファブリッククライアント
  - AireOS ワイヤレスコントローラ
  - •フレックスモードまたはファブリックモード

始める前に

バージョン 17.6.1 以降の Cisco Catalyst 9800 シリーズ ワイヤレス コントローラがインストール されていることを確認します。

- ステップ1 メニューアイコン (≡)をクリックして、[Assurance]>[Health]の順に選択します。 [Overall] 正常性ダッシュボードが表示されます。
- ステップ2 [Network Services] > [DHCP]を選択します。

[DHCP] ダッシュボードが表示されます。

図 2: [DHCP] ダッシュボード

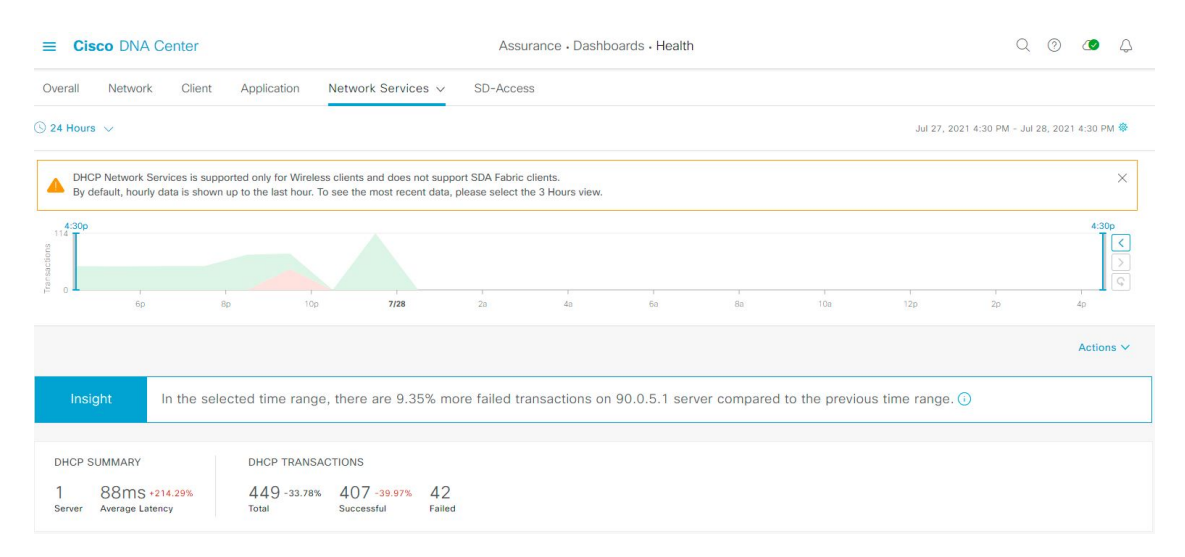

- **ステップ3** 左上隅にある時間範囲設定(<sup>(</sup>) をクリックして、ウィンドウに表示するデータの時間範囲を指定します。
  - a) ドロップダウンメニューから、時間範囲として [3 hours]、[24 hours]、または [7 days] を選択します。
  - b) [Start Date] と時刻、[End Date] と時刻を指定します。

c) [Apply] をクリックします。

- **ステップ4** 右上隅にある自動更新設定(۞)をクリックして、サポートされている アシュアランスページで [Data Auto Refresh] を5分の更新間隔で有効または無効にします。
- **ステップ5** タイムラインスライダを使用して、一定期間における DHCP サーバーの成功および失敗したトランザク ションの合計に関する情報を表示します。タイムラインスライダには、次の機能があります。
  - タイムラインスライダにカーソルを合わせると、5分の時間枠のDHCPサーバートランザクション が表示されます。
  - ・タイムラインをダブルクリックすると、1時間の期間タイムラインスライダが表示されます。ウィンドウ全体が更新され、該当する1時間の最新情報が表示されます。
- **ステップ6** タイムラインスライダの下にある [Actions] ドロップダウンリストをクリックして、次の機能を実行できます。

• [Edit Dashboard]:ダッシュボードの表示をカスタマイズできます。ダッシュレットの位置の変更お よびカスタムダッシュボードの作成を参照してください。

- **ステップ7** タイムラインの下にある [Insight] エリアを使用して、現在および以前の時間範囲と比較して、成功した DHCP サーバートランザクションの割合を表示します。
- ステップ8 DHCPの概要ダッシュレットを使用して、次の情報を確認できます。

| DHCP の概要          |                                                                      |  |  |  |
|-------------------|----------------------------------------------------------------------|--|--|--|
| アイテム              | 説明                                                                   |  |  |  |
| DHCP Summary      | ネットワークの DHCP サーバーの数と平均遅延(ミリ秒単位)が表示されます。                              |  |  |  |
| DHCP Transactions | ネットワーク内のDHCPトランザクション、成功したトランザクション、<br>および失敗したトランザクションの合計数の割合が表示されます。 |  |  |  |

**ステップ9** 次の機能には、DHCP サーバーダッシュレットを使用します。

#### 最も大きい遅延が発生した上位サイト

チャートには、DHCP サーバーの遅延(ミリ秒単位)が最も大きい上位サイトが表示されます。

[View Details]をクリックすると、追加の詳細情報を記載したスライドインペインが開きます。スライド インペインから、チャートの色のセグメントにカーソルを合わせると、DHCP サーバーの遅延が最も大 きいサイトを表示できます。

水平バーとして表示されるデータを選択して、上位のDHCPサーバー、サイト、SSID、およびAPに基 づいてクライアントテーブルをフィルタ処理できます。 トランザクションエラーが発生した上位サイト

チャートには、DHCP サーバーのトランザクションエラーが最も多い上位サイトが表示されます。

[View Details]をクリックすると、追加の詳細情報を記載したスライドインペインが開きます。スライド インペインから、チャートの色のセグメントまたはそれに対応する凡例にカーソルを合わせると、DHCP サーバーのトランザクションエラーが最も多いサイトを表示できます。

水平バーとして表示されるデータを選択して、上位のDHCPサーバー、サイト、SSID、およびAPに基 づいてクライアントテーブルをフィルタ処理できます。

#### DHCP サーバーの遅延

このチャートには、各DHCPサーバーにおけるDHCP平均遅延が表示されます。[All]、[Discover-offer]、 または [Request-Ack] に基づいて遅延をフィルタ処理できます。

[View Details]をクリックすると、追加の詳細情報を記載したスライドインペインが開きます。スライド インペインから、フィルタの選択に基づいてチャートを表示して、DHCPサーバーの遅延を表示できま す。

水平バーとして表示されるデータを選択して、上位のDHCPサーバー、サイト、SSID、APなどに基づ いてクライアントテーブルをフィルタ処理できます。

#### DHCP サーバートランザクション

このチャートには、ワイヤレスコントローラによって報告された各 DHCP サーバーの平均 DHCP サー バー トランザクション ステータスが表示されます。[All]、[Failures]、または [Successes] に基づいてス テータスをフィルタ処理できます。

[View Details]をクリックすると、追加の詳細情報を記載したスライドインペインが開きます。スライド インペインから、フィルタの選択に基づいてチャートを表示して、DHCPサーバーのトランザクション を表示できます。

水平バーとして表示されるデータを選択して、上位のDHCPサーバー、サイト、SSID、APなどに基づ いてクライアントテーブルをフィルタ処理できます。

ステップ10 次の機能には、WLC による DHCP サーバーダッシュレットを使用します。

| WLC による DHCP サーバーダッシュレット |                                                                                                    |  |  |
|--------------------------|----------------------------------------------------------------------------------------------------|--|--|
| アイテム                     | 説明                                                                                                    |  |  |
| DHCP サーバーテーブル            | DHCP サーバーのIP、WLC名、WLCの場所、トランザクション、障害、<br>平均遅延などを含むテーブル形式で DHCP サーバー情報を表示します。<br>[DHCP Server IP] をクリックしてスライドインペインを開き、サーバーの<br>平均遅延およびトランザクションチャートを表示します。 |  |  |
|                          | 水平バーとして表示されるデータを選択して、上位の DHCP サーバー、<br>サイト、SSID、AP などに基づいてクライアントテーブルをフィルタ処理<br>できます。                                                                     |  |  |

I

| WLC による DHCP サーバーダッシュレット |                                                               |  |  |
|--------------------------|---------------------------------------------------------------|--|--|
| アイテム                     | 説明                                                            |  |  |
| 1 Export                 | デバイス情報をCSVファイルにエクスポートするには、[Export]をクリッ<br>クします。               |  |  |
| \$\$                     | テーブルに表示するデータをカスタマイズします。                                       |  |  |
|                          | 1. [Table Appearance] タブで、テーブルの密度とストライピングを設定します。              |  |  |
|                          | 2. [Edit Table Columns] タブで、テーブルに表示するデータのチェック<br>ボックスをオンにします。 |  |  |
|                          | 3. [Apply] をクリックします。                                          |  |  |

翻訳について

このドキュメントは、米国シスコ発行ドキュメントの参考和訳です。リンク情報につきましては 、日本語版掲載時点で、英語版にアップデートがあり、リンク先のページが移動/変更されている 場合がありますことをご了承ください。あくまでも参考和訳となりますので、正式な内容につい ては米国サイトのドキュメントを参照ください。